## Mise en place du Magtest

## 1. Créer des catégories dans le Magtest(2 catégories au minimum)

|           |                         | Faire le test | Previoualisation | Catégories | Questions                              | Importer | Résultats | StateSquee |  |                |
|-----------|-------------------------|---------------|------------------|------------|----------------------------------------|----------|-----------|------------|--|----------------|
| ategories |                         |               |                  |            |                                        |          |           |            |  |                |
| iymbole   | Nom                     | Description   |                  |            | Le texte résultat pour cette catégorie |          |           |            |  | Commandes      |
| +         | catégorie confirmé      |               |                  |            |                                        |          |           |            |  | $0 \times 1 +$ |
| ÷         | catégorie intermédiaire |               |                  |            |                                        |          |           |            |  | 0×++           |
| +         | catégorie novice        |               |                  |            |                                        |          |           |            |  | 0×+↓           |

Dans l'exemple ci-dessus, nous avons créé 3 catégories qui correspondent à 3 profils différents. En fonction des réponses aux questions, les apprenants seront placés automatiquement dans l'une des 3 catégories.

## Retour au guide d'utilisation

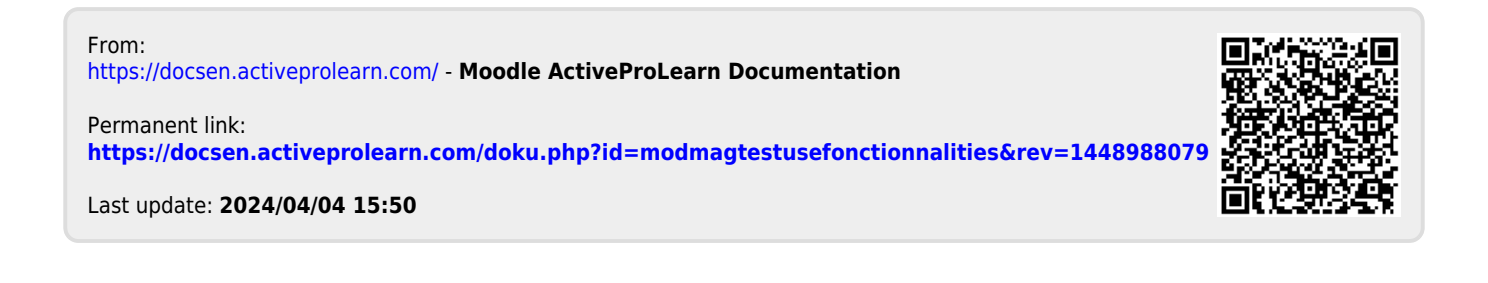